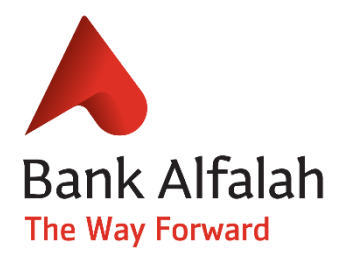

# GUIDEBOOK FOR DIGITALIZATION OF FOREIGN EXCHANGE APPROVAL CASES

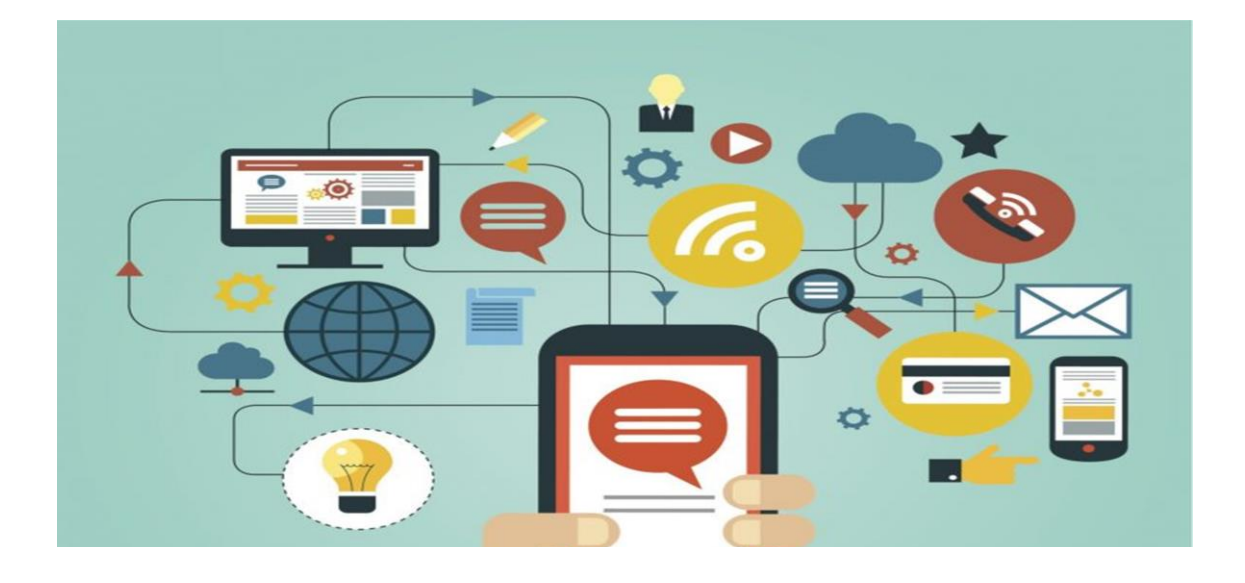

#### **Bank Alfalah Limited**

## Customer Interface – Bank Alfalah Internet Portal

• Customer will Log in from his/her internet-banking interface in order to submit FX cases to authorized dealer

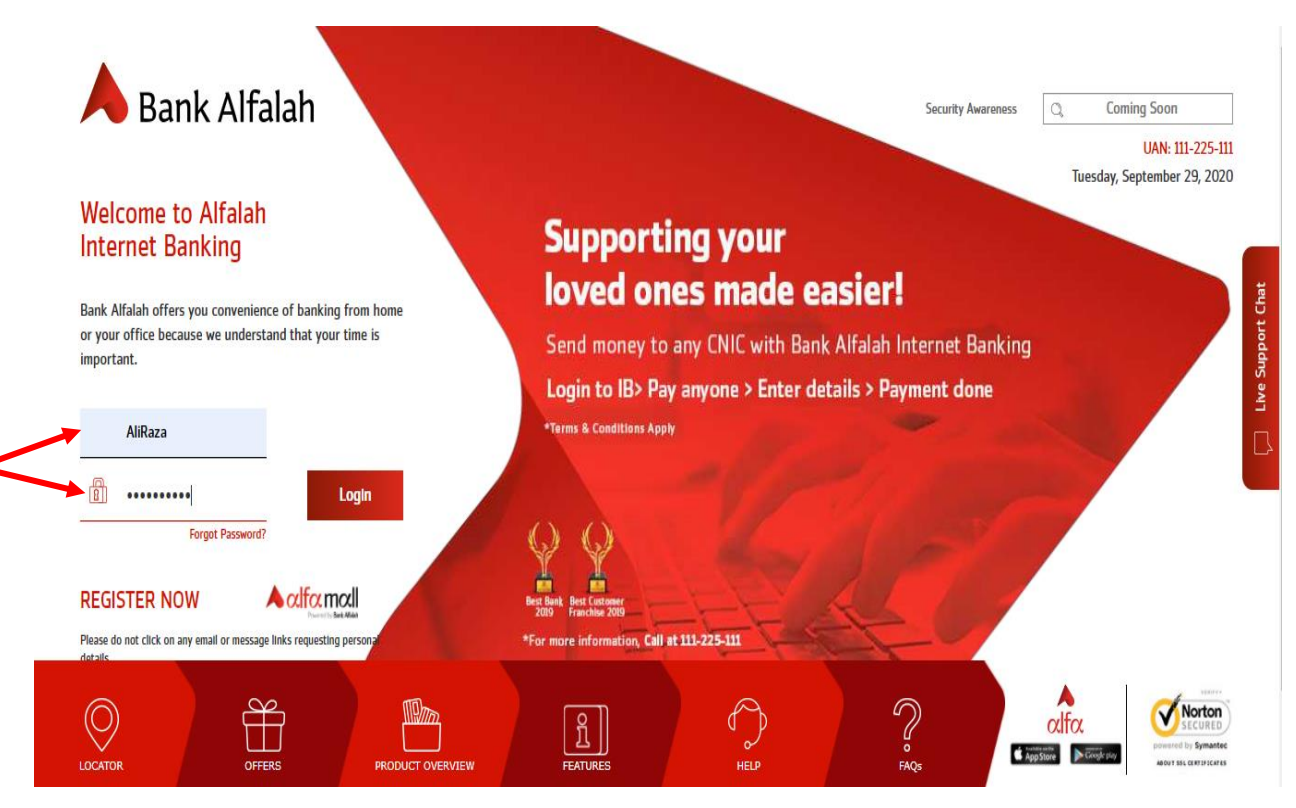

• After successful login, customer will click on FX cases to navigate in to the main menu

|                                            |                                                                                                    | AVAILABLE LIMIT TOTAL LIMIT                                                                                                    |
|--------------------------------------------|----------------------------------------------------------------------------------------------------|----------------------------------------------------------------------------------------------------|
| La Overview > ≗= Account Summ              | nary                                                                                                    | 500,000.00 500,000.00                                                                                                    |
|                                            |                                                                                                    |                                                                                                    |
| Bank Alfalah Account                       | PKR 205,509.49                                                                                                    | MINI STATEMENT ACCOUNT STATEMENT                                                                                                    |
| 00051005405579                             |                                                                                                    |                                                                                                    |
| Bank Alfalah Account                       | PKR 75,748,694.91                                                                                                    | MINI STATEMENT ACCOUNT STATEMENT                                                                                                    |
| 40311006278949                             |                                                                                                    |                                                                                                    |
| Bank Alfalah Account<br>552852802011018401 | PKR 32,745,811.96                                                                                                    | MINI STATEMENT ACCOUNT STATEMENT                                                                                                    |
|                                            |                                                                                                    |                                                                                                    |
| Bank Alfalah Account<br>55285000060341     | PKR 32,745,811.96                                                                                                    | MINI STATEMENT ACCOUNT STATEMENT                                                                                                    |
| Dahit Card                                 |                                                                                                    | DERIT CARD SUMMADY                                                                                                    |
|                                            |                                                                                                    |                                                                                                    |
| $\pm$ Add another account? Click herel     |                                                                                                    |                                                                                                    |
|                                            |                                                                                                    |                                                                                                    |
|                                            |                                                                                                    |                                                                                                    |
|                                            | Cverview > a Account Summ Bank Alfalah Account CODEID05405579 Bank Alfalah Account 40311065278949 Bank Alfalah Account 55285280201018401 Bank Alfalah Account 55285000060341 Debit Card  Add another account? Click herel | Image: Image: Image |

## **Bank Alfalah Limited**

• Following screen will appear to initiate new FX cases

| Bank Alfalah        | ≡                                                      | aliraza@ali&co.com • |
|---------------------|--------------------------------------------------------|----------------------|
| Welcome,<br>AliRaza | Initiate New Case                                      |                      |
| 👫 Home              | FX Cases Type                                          |                      |
| 📑 Drafts            | Select FX Cases Type 🗸                                 |                      |
| Reverted Records    | FX Categories Case Type Select FX Categories Case Type |                      |
| 🙆 My Cases          | Case Title                                             |                      |
|                     | Select Case Title                                      |                      |
|                     | Proceed                                                |                      |
|                     |                                                        |                      |
|                     |                                                        |                      |
|                     |                                                        |                      |

• Customer will select case type from predefined template

| Bank Alfalah        | ≡                                          | aliraza@ali&co.com • |
|---------------------|--------------------------------------------|----------------------|
| Welcome,<br>AliRaza | Initiate New Case                          |                      |
| 👫 Home              | FX Cases Type                              |                      |
| Drafts              | Select FX Cases Type  Select FX Cases Type |                      |
| ☑ Reverted Records  | Trade Finance Remittances Othere           |                      |
| My Cases            | Case Title                                 |                      |
|                     | Select Case Title                          |                      |

• For **Remittances section**, customer will have a provision to select from the drop down menu

| Bank Alfalah        | ≡                                                                                                    | aliraza@ali&co.com -                   |  |
|---------------------|----------------------------------------------------------------------------------------------------|----------------------------------------|--|
| Welcome,<br>AliRaza | Initiate New Case                                                                                             |                                        |  |
| 希 Home              | FX Cases Type                                                                                                 |                                        |  |
| Drafts              | Remittances                                                                                                   |                                        |  |
| Meverted Records    | FX Categories Case Type Select FX Categories Case Type                                                        | customer will further                  |  |
| My Cases            | Select FX Categories Case Type<br>Commercial Remittances<br>Private Remittances<br>General queries<br>Proceed | select from FX<br>Categories Case Type |  |

• For **Trade Finance section**, customer will have a provision to select from the drop down menu

| Bank Alfalah        | ≡                                                                                   | aliraza@ali&co.com 👻                                    |
|---------------------|-------------------------------------------------------------------------------------|---------------------------------------------------------|
| Welcome,<br>AliRaza | Initiate New Case                                                                   |                                                         |
| 😚 Home              | FX Cases Type                                                                       |                                                         |
| Trafts              | Trade Finance 🗸                                                                     |                                                         |
| Reverted Records    | FX Categories Case Type Select FX Categories Case Type                              | For Trade Finance Cases<br>customer will further select |
| G My Cases          | Select FX Categories Case Type<br>Import<br>Export<br>Guarantees<br>General queries | from FX Categories Case Type                            |

• Customer will have a provision to select case title from the drop down menu & click proceed to view the template form

## **Bank Alfalah Limited**

| <b>Digital Platfor</b> | m for FX Cases                                                                                                    | Bank Alfalah Limited   |
|------------------------|----------------------------------------------------------------------------------------------------|------------------------|
| Bank Alfalah           | Container Detention Charges<br>Charter Party Freight Payment (Shipping)<br>Demurrage Charges (Shipping)<br>Cost of Bunker (Shipping)<br>Cost of Lubricants (Shipping) | 👤 aliraza@ali&co.com - |
| Welcome,<br>AliRaza    | Port Disbursement Charges<br>3rd Party Inspection Charges<br>Loading Port Charges<br>Refund of Unutilized Amounts<br>Ship Roppic Charges                              |                        |
| 🖀 Home                 | Revolving L/C for Insurance Claims Permission For Services I C                                                                                                    |                        |
| Drafts                 | Permission to Return Rejected/Frustrated Cargo<br>Open Account Imports<br>Be-Import of Exported Goods                                                                 |                        |
| Meverted Records       | FE Allocation Import<br>FE Allocation Fresh Imports                                                                                                    |                        |
| My Cases               | EIF without payment from Pakistan/Free of Cost (FOC) Basis<br>Establishment of revolving-transferable LC                                                              |                        |
|                        | Select Case Title ~                                                                                                    |                        |
|                        | Proceed                                                                                                    |                        |

• After reviewing the template form, customer will then fill out complete detail of the approval case in the template form

# **Bank Alfalah Limited**

| Bank Alfalah     | =                                                                              |                                                                                                    | aliraza@ali&co.com |  |
|------------------|--------------------------------------------------------------------------------|----------------------------------------------------------------------------------------------------|--------------------|--|
| Welcome,         | Case Selection 000092916054                                                    | ^                                                                                                    |                    |  |
| AliRaza          | FX Case Type                                                                   | FX Categories Case Type                                                                                                    |                    |  |
|                  | Trade Finance                                                                  | Trade Finance Import                                                                                                    |                    |  |
| Home             | Case Title                                                                     |                                                                                                    |                    |  |
| Drafts           | Open Account Imports                                                           |                                                                                                    |                    |  |
| Reverted Records |                                                                                |                                                                                                    |                    |  |
| My Cases         | Case Form                                                                      |                                                                                                    | ^                  |  |
|                  | Applicant Name                                                                 | Hummart Ltd                                                                                                    | _                  |  |
|                  | NTN *                                                                          | 15561631                                                                                                    |                    |  |
|                  | Applicant Address *                                                            | 1/2 K.M. SHIEKHUPURA ROAD LAHORE                                                                                                |                    |  |
|                  | Applicant Brief Profile                                                        | Hummart is one of the top retail store chain in the world that offer the products from all fields of life. Hummart's operations |                    |  |
|                  | Applicant Email ID                                                             | ch.naeeem@hummart.com                                                                                                    |                    |  |
|                  | Applicant Ownership Structure                                                  | Partnership ~                                                                                                    |                    |  |
|                  | Shipper Name                                                                   | SHAOXING KEQIAO A.R.K. TRADING CO.                                                                                              |                    |  |
|                  | * Beneficiary Name                                                             | SHAOXING KEQIAO A.R.K. TRADING CO.                                                                                              |                    |  |
|                  | Country of Export                                                              | China ~                                                                                                    |                    |  |
|                  | GD Number                                                                      | KAPW-HC-29111                                                                                                    |                    |  |
|                  | GD Date *                                                                      | 09/12/2019                                                                                                    |                    |  |
|                  |                                                                                | Format : dd/MM/yyyy                                                                                                    |                    |  |
|                  | Transport Document Number                                                      | S232076894                                                                                                    |                    |  |
|                  | Transport Document Date                                                        | 15/08/2019                                                                                                    |                    |  |
|                  | TIT Musel as                                                                   | Format : dd/MM/yyyy                                                                                                    |                    |  |
|                  | EIF Number                                                                     | BAF-EIF-027595                                                                                                    |                    |  |
|                  | EIF Date                                                                       | 09/12/2019                                                                                                    |                    |  |
|                  |                                                                                | Tornat, dummyyyy                                                                                                    |                    |  |
|                  | Currency                                                                       | USD ~                                                                                                    |                    |  |
|                  | Requested Amount                                                               | 30116.9                                                                                                    |                    |  |
|                  | Invoice Amount *                                                               | 30116.9                                                                                                    |                    |  |
|                  | * Declared Value on GD                                                         | 30116.9                                                                                                    |                    |  |
|                  | Assessed Value on GD                                                           | 58748                                                                                                    |                    |  |
|                  | Duties and Taxes as per GD In PKR                                              | 5181043                                                                                                    |                    |  |
|                  | * Duties and Taxes Paid as Per CPR In PKR                                      | 5239367                                                                                                    |                    |  |
|                  | HS Code of Imported Goods as on GD                                             | 54075100                                                                                                    |                    |  |
|                  | * Brief Description of Imported Goods                                          | TEXTILE POLYSTER UNDYED, UNBLEACHED GREY FABRIC                                                                                 |                    |  |
|                  | Quantity of Imported Goods                                                     | 15851 KGS                                                                                                    |                    |  |
|                  | * Either Import was made after July 20, 2018                                   | Yes 🗸                                                                                                    |                    |  |
|                  | In case of Commercial Importer, either import was made * after January 28,2020 | No ~                                                                                                    |                    |  |
|                  |                                                                                |                                                                                                    |                    |  |

• Customer will attach relevant documents as per the requirement of the approval nature

# **Bank Alfalah Limited**

| Duty Paid Challan or CPR                                                                      | Choose File No file chosen                                                      | ר<br>ר                                                                                                    |  |
|-----------------------------------------------------------------------------------------------|---------------------------------------------------------------------------------|----------------------------------------------------------------------------------------------------|--|
| EIF                                                                                           | Choose File No file chosen                                                      | ElF000092916054.pdf                                                                                                    |  |
| Previous SBP Approval                                                                         | Choose File No file chosen                                                      | <b>_</b>                                                                                                    |  |
| Certificate of Incorporation                                                                  | Choose File No file chosen                                                      |                                                                                                    |  |
| Pattern of Share Holding                                                                      | Choose File No file chosen                                                      |                                                                                                    |  |
| •                                                                                             |                                                                                 |                                                                                                    |  |
| •                                                                                             |                                                                                 |                                                                                                    |  |
|                                                                                               |                                                                                 |                                                                                                    |  |
| DECLARATION:                                                                                  |                                                                                 |                                                                                                    |  |
| I undertake that the information/documents<br>misinformation/deception/forgery, the liability | s submitted by me are genuine and tr<br>ity/responsibility shall be on my part, | uthful to the best of my knowledge. I further undertake that in case of any<br>I indemnify the bank against any claim/loss that may arise as a result of such |  |
| misinformation/deception/forgery.                                                             |                                                                                 |                                                                                                    |  |
|                                                                                               | Submit Save                                                                     | _                                                                                                    |  |
|                                                                                               |                                                                                 |                                                                                                    |  |
|                                                                                               |                                                                                 |                                                                                                    |  |
|                                                                                               |                                                                                 |                                                                                                    |  |

• Customer can save the form in draft for later review

| Bank Alfalah                                               | ≡ £                                                                                    | aliraza@ali&co.com 👻 |
|------------------------------------------------------------|----------------------------------------------------------------------------------------|----------------------|
| Welcome,<br>AliRaza                                        | Case Selection FX Case Type FX Case Type                                               | ^                    |
| A Home                                                     | Trade Finance     X       Case Title     V       Open Account Impo     V               |                      |
| <ul> <li>✓ Reverted Records</li> <li>✓ My Cases</li> </ul> | Case Form Success Draft 000092914411 has been saved successfully! Ok Applicant Address | ^                    |
|                                                            | Applicant Brief Profile                                                                |                      |

#### **Bank Alfalah Limited**

• And/or click on submit tab for onward submission to the authorized dealer

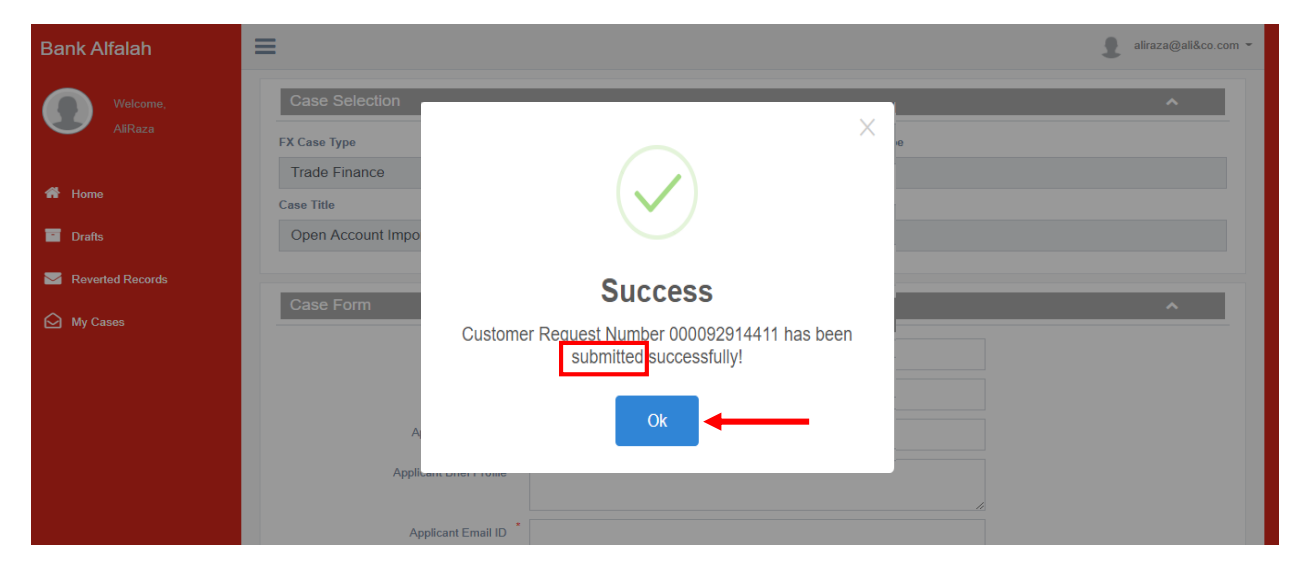

Once the case has been submitted, following email will be received by the customer

#### Dear Customer,

Your FX request/documents are successfully submitted and your case request no is 000092818362. The contents of the case will be checked and in case of any query/discrepancy, same will be conveyed in due course.

This acknowledgement of submission is issued on the specific request of the customer and does not imply any obligation / commitment on part of the bank or any of its employees. Nothing contained in this acknowledgment shall be construed by any person as a financial / professional advice by the bank.

#### Regards, Bank Alfalah Limited

- aliraza@ali&co.com -≡ Bank Alfalah My Cases Draft Number FX Categories CaseType FX Cases Type Status Created on 9/29/2020 Trade Finance ReSubmitted 000092914411 Import 000092915222 Trade Finance General queries Submitted 9/29/2020 Drafts Commercial Remittances Submitted 9/29/2020 Reverted Records Remittances 000092915343 My Cases Trade Finance Import Submitted 9/29/2020 000092916054
- Customer can view his/her case status from My Cases menu